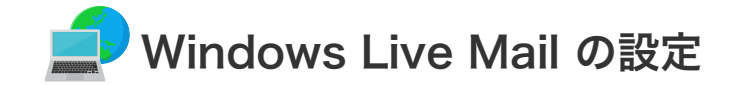

Windows Live Mail の設定

設定を行うには、「お客様証」が必要となります。お手元に「お客様証」をご用意ください。

1. スタート画面から「Windows Live Mail」をクリックして起動させてください。

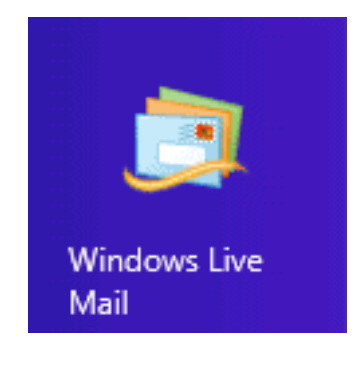

**2.** メニューバーから「**ツール**」→「**アカウント**」を選択します。

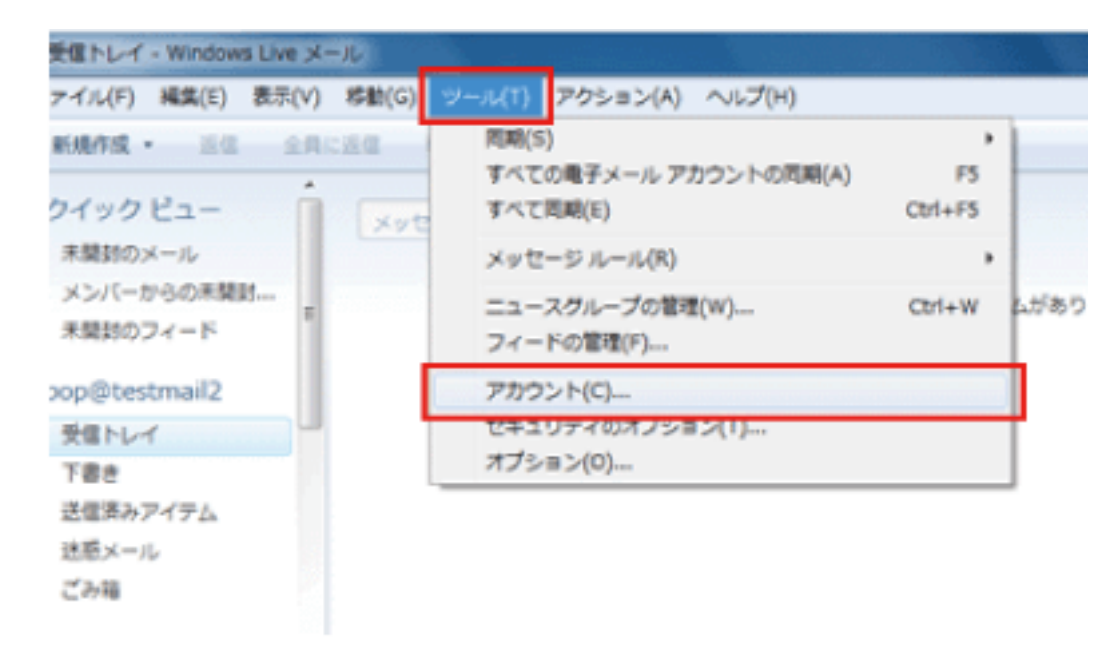

3. 「アカウント」の画面が開いたら、「追加」をクリックします。

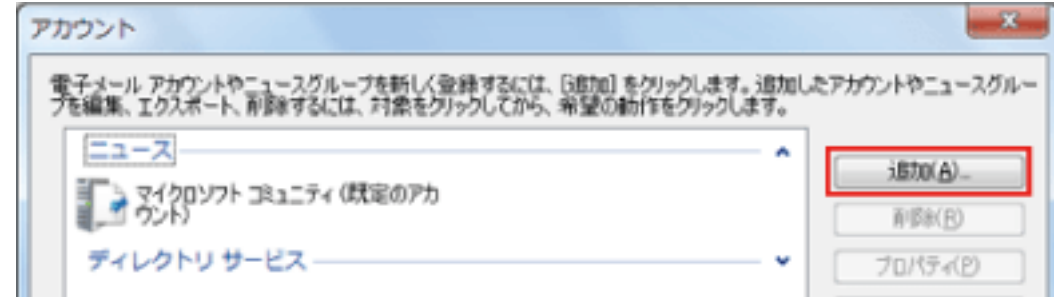

| 既定に設定( <u>D</u> )<br>インポード(D_<br>エクスポード(E)_ |
|---------------------------------------------|
| 開じる                                         |

**4. 「電子メールアカウント**」を選択し、「次へ」をクリックします。

| アカウントの種類の選択                         |  |
|-------------------------------------|--|
| 追加するアカウントの種類を選択してください。              |  |
| 電子メール アカウント                         |  |
| ニュースグループ アカウント<br>ディレクトリ サービス アカウント |  |
|                                     |  |

5. お客様証に記載のメールアドレスなどの情報を入力します。

| 2                                                                                                    | Windows Live メール                                                                |                                                                             |
|----------------------------------------------------------------------------------------------------|---------------------------------------------------------------------------------|-----------------------------------------------------------------------------|
| 自分の電子メール )<br>Windows Live ID をお持ちの場合                                                                         | アカウントを追加する                                                                      | ① 電子メールアドレス:お客様証記載のメールア<br>ドレス を入力してください。                                   |
| Windows Live にサインイン<br>電子メール アドレス:<br>testmail@anc-tv.ne.jp<br>新しく Windows Live メール アドし<br>成する方はこちら<br>パスワード: | 電子メール アドレス:<br>testmail@anc-tv.ne.jp<br>新しく Windows Live メール アドレスを作<br>成する方はこちら | 【ご注意】<br>メールアドレスを変更している場合は、変更<br>したアドレスを入力してください。<br>(例)XXX@ns.anc-tv.ne.jp |
| <ul> <li>✓ パスワードを保存する(B)</li> <li>表示名:</li> <li>安曇野 太郎</li> <li>✓ 手動でサーバー設定を構成する(</li> </ul>                  | パスワード:<br>・・・・・・・・  ・パスワードを保存する( <u>B</u> )                                     | ② <b>パスワード:お客様証記載のパスワード</b> を入<br>力してください。                                  |
|                                                                                                    | 表示名:                                                                            | ③ <b>表示名:お名前</b> を入力してください。                                                 |
|                                                                                                    | 女 雲野 へ即<br>✓ 手動でサーバー設定を構成する( <u>C</u> )                                         | ④ 「 <b>手動でサーバー設定を構成する</b> 」にチェック<br>を入れ、「 <b>次へ</b> 」をクリックします。              |

6. お客様証に記載のサーバーの情報を入力します。

| Windows                                                                                                    | Live X—JL                                                                                              |                                                                         |
|----------------------------------------------------------------------------------------------------|----------------------------------------------------------------------------------------------------|-------------------------------------------------------------------------|
| サーバー設定を構成<br>電子メール リーバーの設定がわからない場合は、ISP または<br>受信サーバー情報<br>サーバーの種類:<br>POP ✓<br>サーバーのアドレス: ポート:<br>[pop.anc-tv.ne.jp 110]<br>□ セキュリティで保護された接続 (SSL) が必要(R)<br>次を使用して認証する: | はネットワーク管理者に連絡して<br>送信サーバー情報<br>サーバーのアドレス:<br>Smtp.anc-tv.ne.jp<br>ロセキュリティで保護された3<br>回認証が必要( <u>A</u> ) | てください。<br>ポート:<br>587<br>弦接棟 (SSL) が必要(B)                               |
| <u>クリア デキスト</u><br>ロヴオン ユーザー名:<br>testmail<br>受信サーバー情報                                                                                                    | ( \$7)tu )                                                                                             | 展到一次へ                                                                   |
| サーバーの裡類:<br>POP                                                                                                    | ~                                                                                                    | 【受信サーハー情報】<br>① サーバーのアドレス: pop apc-ty pe ip を入力します                      |
| サーバーのアドレス:<br>pop.anc-tv.ne.jp<br>つセキュリティで保護された接続 (SSL                                                                                                    | ポート:<br>110<br>.) が必要( <u>R</u> )                                                                      | ② ログオンユーザー名:お客様証記載のアカウント名 を入ます。                                         |
| 次を使用して認証する:                                                                                                    |                                                                                                    |                                                                         |
| クリア テキスト                                                                                                    | ~                                                                                                    |                                                                         |
| ロクオン ユーサー名:<br>testmail                                                                                                    |                                                                                                    |                                                                         |
| L                                                                                                    |                                                                                                    | <u>ل</u>                                                                |
| 送信サーバー情報<br>サーバーのアドレス:<br>smtp.anc-tv.ne.jp<br>セキュリティで保護された接続 (SSI<br>認証が必要(A)                                                                                            | ポート:<br>587<br>-) が必要( <u>R</u> )                                                                      | 【送信サーバー情報】<br>① サーバーのアドレス:smtp.anc-tv.ne.jp を入力します<br>② ポート:587 と入力します。 |

7. 以上で設定は完了です。

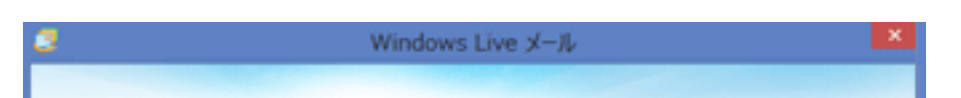

## 電子メール アカウントが追加されました

✓ testmail@anc-tv.ne.jp が追加されました

別の電子メールアカウントを追加する

ご自身宛てにメールを送るなど 送受信テストを行ってください。